# GUÍA instancia Comunidad de Madrid -142 plazas

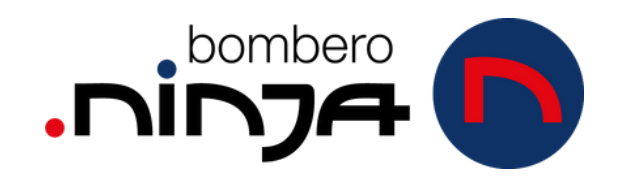

### PASOS PARA RELLENAR LA INSTANCIA A: BOMBEROS COMUNIDAD DE MADRID 142 PL

REQUISITOS: CERITIFICADO ELECTRÓNICO DE LA FNMT Y AUTOFIRMA

1- En Google buscamos "bombero Comunidad de Madrid 142" y nos vamos a la primera página que nos aparece. Esta es la página oficial del proceso.

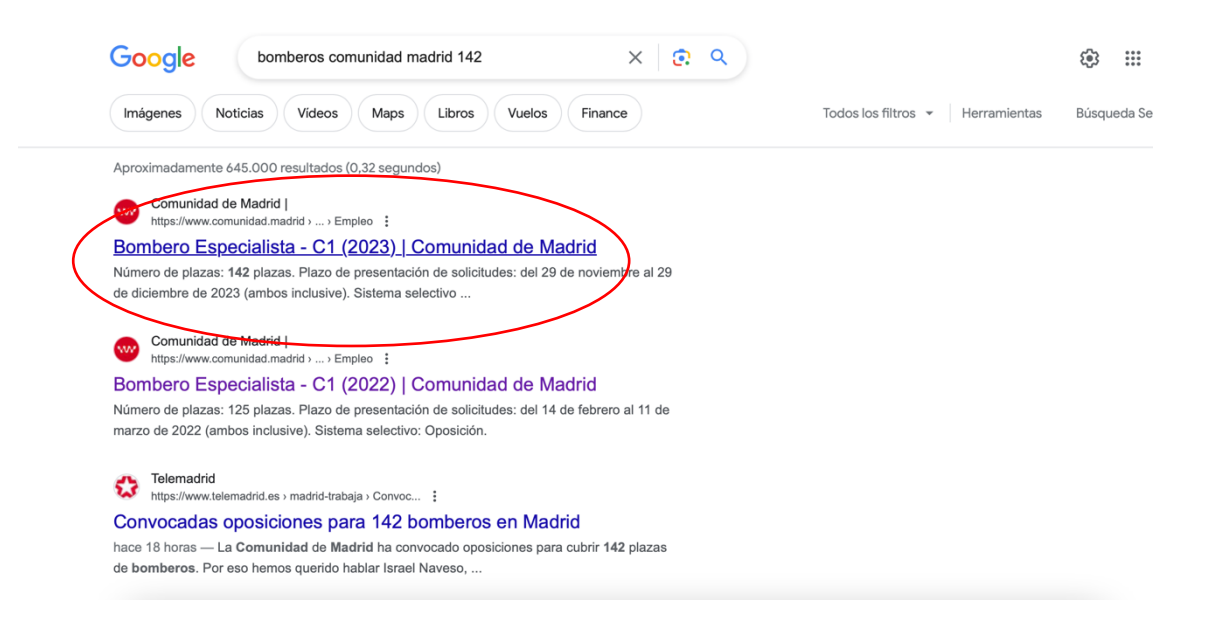

2- En el margen derecho tenemos dos opciones para cumplimentar la instancia.

En el primero tenemos unas instrucciones detalladas de cumplimentación. En el segundo tenemos la opción para su cumplimentación. Es aquí donde debemos acceder.

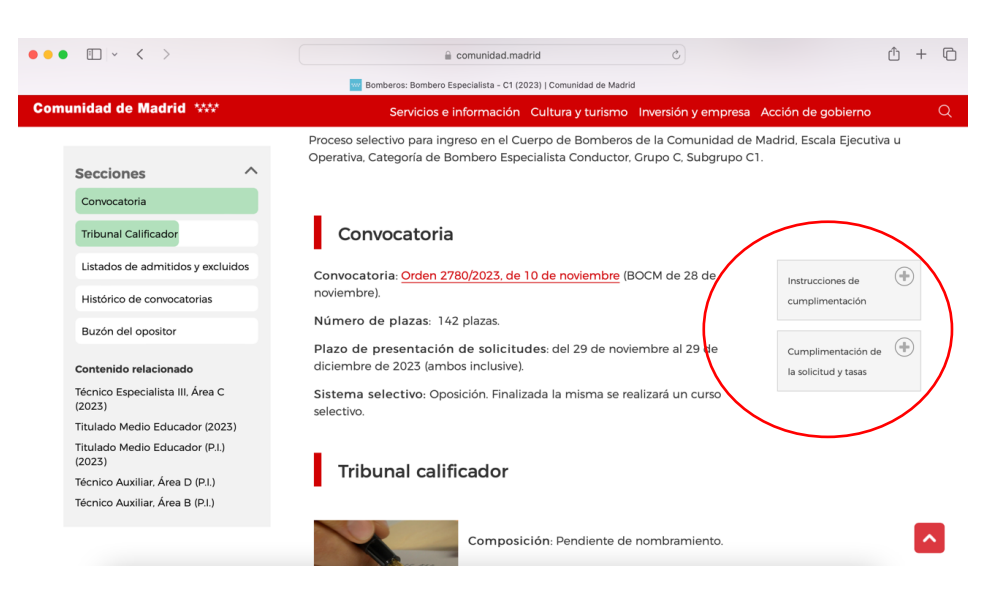

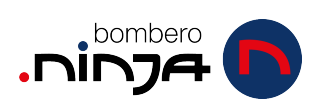

- 3- Pinchando en "cumplimentación" se nos abrirá un desplegable. Es aquí donde debemos ir rellenando diferentes documentos.
  - Por un lado la autorización para someterse a pruebas médicas (lo tienes que descargar, rellenar y firmar de forma manual)
     Guárdalo en formato pdf para adjuntarlo a la solicitud más adelante.
     PUEDES NO IMPRIMIRLO SI SABES HACERLO EN WORD
  - b. Por otro lado pinchamos en "solicitud" para empezar a rellenar.

| Instrucciones de (                                                                                                    | +        |
|----------------------------------------------------------------------------------------------------|----------|
| Cumplimentación<br>de la solicitud y<br>tasas                                                                                          | Ξ        |
|                                                                                                    |          |
| Solicitud (Proceso 422).                                                                                                    |          |
| Solicitud (Proceso 422).<br>Autorización para                                                                                          |          |
| Solicitud (Proceso 422).<br>Autorización para<br>someterse a las pruebas                                                               |          |
| Solicitud (Proceso 422).<br>Autorización para<br>someterse a las pruebas<br>médicas.                                                   |          |
| Solicitud (Proceso 422).<br>Autorización para<br>someterse a las pruebas<br>médicas.<br>En caso necesario:                             |          |
| Solicitud (Proceso 422).<br>Autorización para<br>someterse a las pruebas<br>médicas.<br>En caso necesario:<br>Autorización presentació | <u>n</u> |

4- Ahora te llevará a la página siguiente para que accedas con tu certificado electrónico.

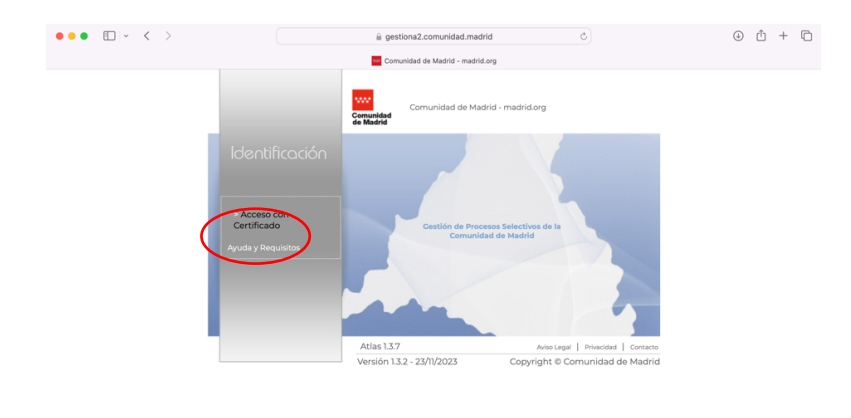

5- Una vez que accedes, lo primero es el PAGO DE LA TASA. Lee bien las instrucciones ya que lo explica de manera clara. Te recordamos que primero debes hacer este trámite antes de seguir con la instancia.

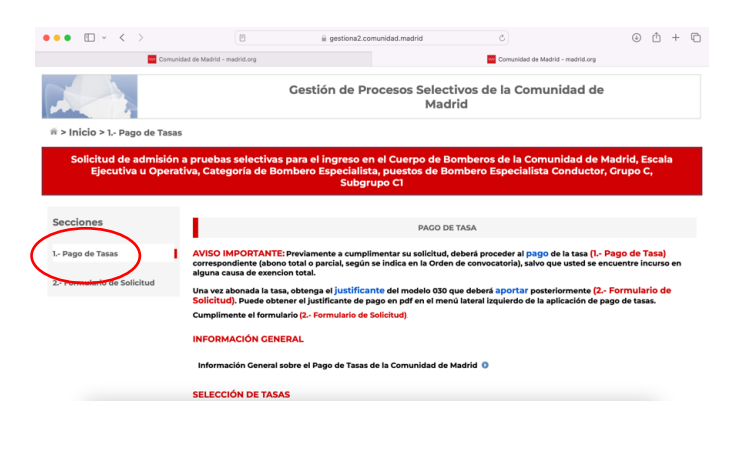

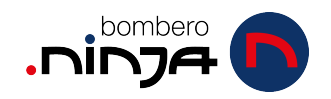

## 6- Accedemos por aquí:

Dentro tendrás que aceptar las condiciones

| Código de Tasa | Descripción de Tasa                                                       | $\langle$ | Acceder | $\mathbf{N}$ |
|----------------|---------------------------------------------------------------------------|-----------|---------|--------------|
| 511            | D° EXAMEN TITULACIÓN SUBGRUPO C1/ GRUPO PROFESIONAL III - FUNCIÓN PÚBLICA |           | 0       | )            |

7- Tendrás que ir rellenando con tus datos la siguiente información. Abajo en "observaciones" no tienes que poner nada si no es necesario.
- Cuando termines de rellenarlo, continuas y te dejará elegir el método de pago. Lo más recomendable y rápido es a través de tarjeta de crédito.

| Tasas                                                         | - Datos Tasa / Interesado      |
|---------------------------------------------------------------|--------------------------------|
| Datos titular/obligado al pago de la tasa 🚨                   | Datos del pagador de la tasa 🚨 |
| NIF del titular/obligado al pago de la tasa*                  | NIF del pagador de la tasa*    |
|                                                               |                                |
| Nombre y Apellidos*                                           | Nombre y Apellidos*            |
|                                                               |                                |
| Marcar en caso de que el pagador y el titular/beneficiario de | Nº Móvil*                      |
| la tasa sean la misma persona                                 |                                |
|                                                               |                                |
|                                                               |                                |
|                                                               |                                |
|                                                               | Confirmar correo electrónico*  |
|                                                               |                                |
| Observaciones del pago de la tasa                             |                                |
|                                                               |                                |
| * Campos obligatorios                                         |                                |
|                                                               |                                |
|                                                               |                                |

8- Al final del pago te saldrá la opción de "crear PDF" para tener ese resguardo.

Nunca se sabe lo que puede pasar, guárdalo por si acaso.

| ••• • • •                 |                                      | <u></u>                                                                     | gestiona7.madrid.org                                                                                       | S                                                               |                 | ⊕ ₾ +         | G    |
|---------------------------|--------------------------------------|-----------------------------------------------------------------------------|----------------------------------------------------------------------------------------------------|-----------------------------------------------------------------|-----------------|---------------|------|
| Comunidad de Ma           | drid - madrid.org                    | w Cor                                                                       | nunidad de Madrid - madrid.org                                                                             |                                                                 | M Pago de Tasas |               |      |
|                           |                                      | Tasas -                                                                     | Confirmación del pago                                                                                      |                                                                 |                 |               |      |
| <b>Q</b> Selección Centro | Datos Tasa Int                       | eresado 🔪 🖭 🕯                                                               | Confirmación Datos                                                                                         | Pago                                                            | ≡_ (a           | onfirmación l | Pago |
|                           | El pago se ha reali<br>Se ha enviado | PAGO REALI<br>tado correctamente, pue<br>un correo electrónico a la<br>Menú | IZADO CORRECTAMENT<br>ede descargar el justificante del n<br>a dirección facilitada con esta inf<br>E Gene | re<br>hismo pulsando Cenerar PD<br>formación y el justificante. |                 |               |      |

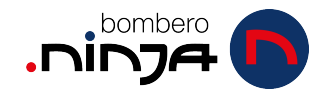

9- En ese resguardo te aparecerá un número. Ese número es el que debes poner en la instancia más adelante. ¡Cópialo!

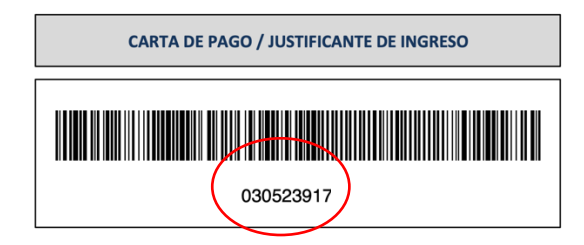

# ¡¡AHORA SI, VAMOS A POR LA INSTANCIA!!

### 10- Tenemos que volver a la página del paso 5 y a la izquierda pinchar en la opción: "2 – formulario de solicitud"

- **a.** Tendrás que ir rellenando (lee bien) ya que normalmente no tendrás que hacer el relleno de datos de representante.
- **b.** Al final del formulario tendrás que adjuntar los documentos correspondientes.
  - i. PAGO TASA
  - ii. CARNET CONDUCIR
  - **iii.** AUTORIZACIÓN MÉDICA

## 11- Una vez terminas esto, tienes que "aceptar y firmar":

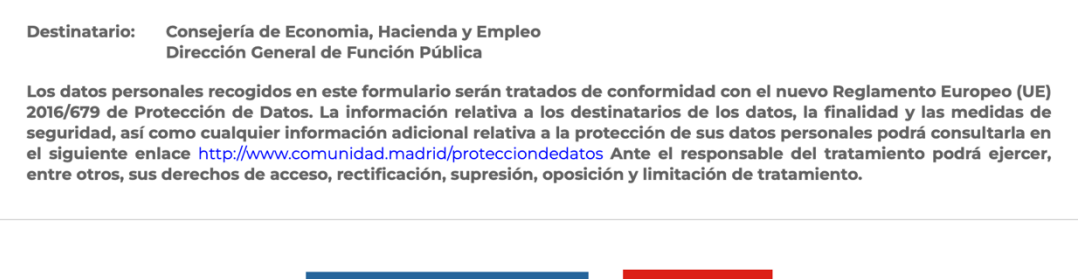

CONFIRMAR Y ENVIAR CANCELAR

12-En caso de tener todo instalado (en mi caso AUTOFIRMA) Se te abrirá de forma automática la pestaña para su firma:

| Solicitud de admisió    | a pruebas selectiva       | s para el ingr                                         | eso en el Cuerno de Romber                                | os de la Comun           | idad de Madrid, Escal                                 |
|-------------------------|---------------------------|--------------------------------------------------------|-----------------------------------------------------------|--------------------------|-------------------------------------------------------|
| Ejecutiva u Oper        | ativa, Categoría de B     | ombero Espe                                            | cialista, puestos de Bombero<br>Subgrupo Cl               | Especialista C           | onductor, Grupo C,                                    |
| cciones                 |                           |                                                        |                                                           | 1p                       |                                                       |
| Pago de Tasas           | Firma de Docum            | antes                                                  |                                                           |                          |                                                       |
|                         | AVIS Para rea<br>AutoFirm | lizar la firma es necesari<br>na. Descargar e instalar | o tener instalada en su equipo la aplicación<br>AutoFirma | eder al <b>pago</b> de l | a tasa (I Pago de Tasas)                              |
| Formulario de Solicitud | algui 🔘 Cancelar proce    | eo de firma                                            | Tengo instalada AutoFirma. Iniciar Firma 🧔                | watoria), saivo q        | de usted se encoentre incur                           |
|                         | Una                       |                                                        |                                                           | aportar posterio         | rmente (2 Formulario de<br>licación de pago de tasas, |
|                         | Cum                       |                                                        |                                                           | quierero de la ap        | neactori de pego de tasas                             |
|                         |                           |                                                        |                                                           |                          |                                                       |
|                         | 1 D.                      |                                                        |                                                           |                          |                                                       |
|                         | On                        |                                                        |                                                           | 0.C.M.                   |                                                       |
|                         |                           |                                                        |                                                           |                          |                                                       |
|                         | Cá                        |                                                        |                                                           | _                        |                                                       |
|                         |                           |                                                        |                                                           |                          |                                                       |

-ninja

13- Si todo sale bien, te pedirá que confirmes con tu certificado electrónico la firma y el programa AUTOFIRMA hará todo por ti. No tienes que hacer nada hasta que te hayan confirmado la firma:

| ~    | Se han firmado y validado todos los ficheros. Por favor, no cierre la<br>ventana de navegador y pulse en Aceptar |        |
|------|----------------------------------------------------------------------------------------------------|--------|
|      |                                                                                                    |        |
|      | 4-2                                                                                                    |        |
| Acep | ar                                                                                                    |        |
|      |                                                                                                    |        |
|      |                                                                                                    |        |
|      |                                                                                                    | 580141 |
|      |                                                                                                    | 5801   |

14 – Ya solo nos queda "guardar y finalizar":

| AVISO IMPORTANTE: Su se<br>para cualquier gestion relacio | olicitud ha sido registrada con la referencia <b>8</b><br>nada con la misma. | 3. Conserve este número |
|-----------------------------------------------------------|------------------------------------------------------------------------------|-------------------------|
| Para obtener el justificante de                           | su presentación en registro, <b>Pulse Aquí</b>                               |                         |
| Se incluyen a continuación los<br>Nombre del Fichero      | ; anexos que se han aportado en la solictud.<br>Descripción del Fichero      | Descargar               |
| Anexol                                                    | Ejemplar del modelo 030                                                      | 0                       |
|                                                           | Apoyo (2251                                                                  | 0                       |
| Anexo21                                                   | ATTEXO_4ZZFT                                                                 |                         |
| Anexo21<br>Anexo23                                        | Anexo_422F1                                                                  | 0                       |

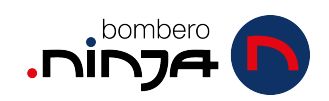